# 応用撮影第二章

| 記  | 録モードの変更                                | 52   |
|----|----------------------------------------|------|
|    | 文字モード                                  | 52   |
|    | 連写モード 連続して記録する                         | 53   |
| フ  | ラッシュモードの変更                             | 55   |
|    | 発光禁止モード                                | 56   |
|    | オートモード                                 | 57   |
|    | 強制発光モード                                | 58   |
|    | スローシンクロモード 背景の雰囲気を活かして被写体をきれいに撮影する     | . 59 |
| 露  | 出補正の設定                                 | 60   |
|    | 露出補正を設定する                              | 60   |
| ホ  | ジワイトバランスモードの変更                         | 62   |
| -  | 屋外モード                                  | 63   |
|    | 量天モード                                  | 64   |
|    | 白埶灯モード                                 | 65   |
|    | ー パンジェー ド<br>蛍光灯モード                    | 66   |
| L١ | ろいろな撮影機能                               | 67   |
| •  | セルフタイマー撮影 セルフタイマーを使って撮影する              | 67   |
|    | フォーカスロック撮影 液晶モニターの端に見える被写体にピントを合わせる    | 68   |
|    | マニュアルフォーカス撮影 手動でピントを合わせる               | 70   |
|    |                                        | 71   |
|    | ホロモード撮影 赤田を軽減して撮影する                    | 72   |
|    | ホービー「取影                                | 73   |
|    | インターバル提影 いいした時間間隔で連結して提影する             | 74   |
|    |                                        | 76   |
|    | 、ノロ取取し扱うノ                              | 70   |
|    | う こー 「取影… 咱いここう Cンヤックース Lー ドを述め C 掫影りる | 11   |

## 記録モードの変更

ここでは、記録モードの変更のしかたについて説明します。

(補定)・液晶モニターに表示される記録モードの表示については、「記録モード を選択する」P.44 をご覧ください。

## 文字モード

文字を記録します。文字をきれいに記録できるように、黒い部分をはっきり黒くし、 周りの色合いを緩和させて記録します。

| <ul> <li>● モードダイヤルを[ □]に合わせ、MENU<br/>ボタンを押します。</li> <li>記録メニューが表示されます。</li> <li>(補足)・操作を取り消すときは、MENUボタンを押します。</li> </ul> |                                                                                 |
|----------------------------------------------------------------------------------------------------|---------------------------------------------------------------------------------|
| ❷ ボタンや ボタンを押して [記録モー<br>ド]を選びます。                                                                                         | 1/3<br>記録モード □<br>ホワイトバランス オート<br>露出補正 OFF<br>フォーカス AF<br>モFル: MENU カクテイ: ENTER |
| SENTERボタンを押して、「△」マークを選びます。<br>文字モードが設定されます。<br>MENUボタンを押して、記録メニューを終了します。                                                 | 1/3<br>記録モード へ<br>ホワイトバランス オート<br>露出補正 OFF<br>フォーカス AF<br>モFル: MENU カクテイ: ENTER |
| 液晶モニターに記録モードが表示されます。<br>レリーズボタンを押して撮影します。                                                                                | (2) IN 12<br>I 1800×1200 N                                                      |
| <ul> <li>補足・文字モードではフラッシュは発光しません。</li> <li>・記録モードの設定を保持するときは、モード保持を設定してください。</li> <li>P.108「カメラの設定内容を記憶する」</li> </ul>     |                                                                                 |

#### 記録を中止するとき

レリーズボタンを押し切ると、液晶モニターに撮影画像が表示されます。表 示されている間は、次の方法で記録を中止できます。

・MENU ボタンを押します。記録取消のメッセージが表示されるので、 ENTER ボタンを押します。

#### モードを解除するには

同様の操作を行い、手順③で他のモードに切り替えます。

#### 連写モード

レリーズボタンを押している間、連続的に撮影します。レリーズボタンを押した ときの状態でフォーカスを固定し、約1秒に1コマの連続撮影を行います。 シャッターチャンスを逃がすことなく撮影したいときに便利です。

モードダイヤルを「口」に合わせ、MENU ボタンを押します。 記録メニューが表示されます。 00 (補足)・操作を取り消すときは、MENUボタ 3 ンを押します。 2 ボタンや ボタンを押して「記録モー 1/3 ド1を選びます。 記録モード ホワイトパランス オート 露出補正 OFF フォーカス AF モドル: MENU カクテイ: ENTEF ❸ ENTER ボタンを押して、□マークを選 1/3 びます。 記録モード 連写モードが設定されます。 ホワイトパランス オート MENUボタンを押して、記録メニューを終了 露出補正 OFF します。 フォーカス ΑF

モドル:MENU

影

カクテイ: ENTER

液晶モニターに記録モードが表示されます。

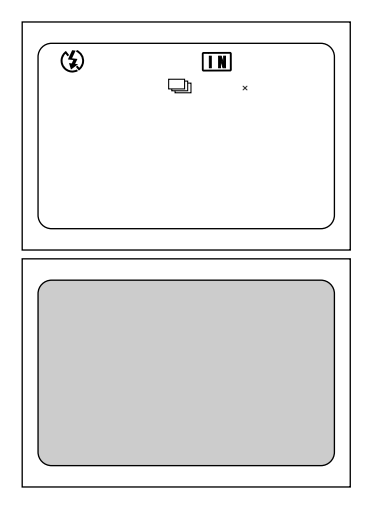

レリーズボタンを押し続けると、約1秒ごと に1コマの連続撮影ができます。 レリーズボタンから指を離すと連続撮影は停 止し、撮影画像が自動的に書き込まれます。液 晶モニターには、「記録中」のメッセージが表 示されます。

- ・連写モードでは、レリーズボタンを 押したときの状態で、フォーカスや 露出補正を固定します。
   ・連続撮影のときは、フラッシュは発 光しません。
- (補足)・画質モードによって、連続撮影できる最大枚数は次のとおりです。

| 画素数        | Fモード | Nモード | Eモード |
|------------|------|------|------|
| 1800 ×1200 | 2枚   | 5枚   | 9枚   |
| 900 ×600   | 7枚   | 14枚  | 28枚  |

\*1回に連続して撮影できる最大枚数です。スマートメディアや内蔵メモリー の残枚数によって、再度連続撮影することができます。

- ・記録したファイル名の合計が9999枚になった場合は、連写撮影はできません。記録先のスマートメディアまたは内蔵メモリーをフォーマットしてから連続撮影してください。
- ・連写モードでは、撮影中は液晶モニターに撮影画像は表示されません。
- ・記録モードの設定を保持するときは、モード保持を設定してください。 P.108「カメラの設定内容を記憶する」

#### モードを解除するには

同様の操作を行い、手順③で他のモードに切り替えます。

# フラッシュモードの変更

ここではフラッシュモードの変更のしかたについて説明します。撮影状況に合わせてモードを切り替えてお使いください。

モード表示の 移り変わり

フラッシュモードを切り替えると、モード表示は次のように表示されます。

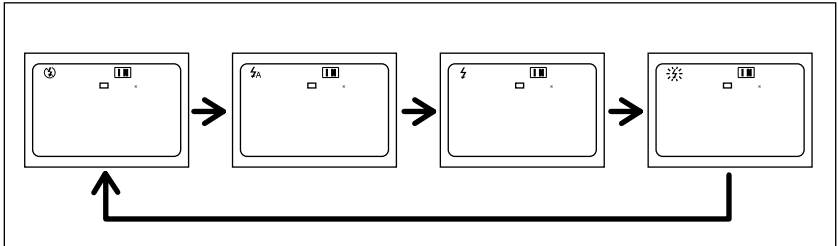

\*初期設定は、発光禁止モードになっています。

・近い被写体(約0.4m以下)をフラッシュ撮影すると、フラッシュの光が赤く写ることがあります。また、露出オーバーになるので、被写体がが白っぽく撮影されることがあります。このようなときは、発光禁止モードに設定してください。

(補足)・文字モードや連写モードでは、フラッシュは発光しません。

- ・次のホワイトバランスモードでは、フラッシュは発光しません。
   屋外モード、曇天モード、白熱灯モード、蛍光灯モード
  - ・フラッシュモードの設定を保持するときは、モード保持を設定してくだ さい。 P.108「カメラの設定内容を記憶する」
  - ・フラッシュを利用して撮影するとき、液晶モニターが暗く見える場合は、広角側で撮影してください。望遠側ではピントが合いにくいことがあります。
  - ・赤目モードを利用すると、赤目を軽減して撮影できます。 P.72「赤目 モード撮影」

#### フラッシュの光が届く距離

日中にフラッシュを発光させて(日中シンクロ)撮影する場合、撮影距離 は望遠で約0.4 ~ 3.0m、広角で約0.4 ~ 3.4mです。被写体にフラッシュの 光が届かないと、被写体が暗く撮影されます。 応用撮

影

## 発光禁止モード

このモードを使用すると、暗いところでもフラッシュは発光しません。フラッ シュ撮影が禁止されているところで撮影するときや、室内の照明を利用して撮 影したいときに使用します。

● モードダイヤルを [ ▲ ] に合わせます。

- フラッシュボタンを押して③マークを選びます。
  発光禁止モードに設定されます。
  - 液晶パネルや液晶モニターにフラッシュモードが表示されます。 レリーズボタンを押すと、フラッシュを発光しないで撮影します。

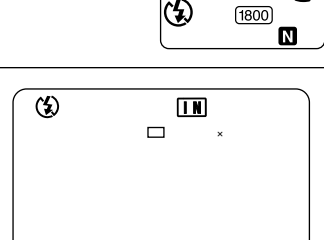

IN

12

0000

(IIIII)

・暗いところでは自動的にシャッタースピードが遅くなります。カメラブレが起きないようにしっかり構えるか、三脚を使用して撮影してください。
 特に望遠側([▲])では、カメラブレにご注意ください。

#### モードを解除するには

フラッシュボタンを押して、他のモードに切り替えます。

## オートモード

暗い場所や逆光のときに、自動的にフラッシュを発光します。撮影状況に合わせ て撮影できます。

● モードダイヤルを [ ▲ ] に合わせます。

- ② フラッシュボタンを押して 4 マークを選びます。 オートモードに設定されます。
  - オートモードの4マークは、液晶モニターに のみ表示されます。液晶パネルでは、マークが 表示されていないときにオートモードになり ます。

レリーズボタンを押すと、暗い場所や逆光の ときに自動的にフラッシュを発光して撮影し ます。フラッシュが発光するときは、レリーズ ボタンを軽く押したときにフラッシュランプ (赤)が点灯します。

(補定・フラッシュ充電中はフラッシュランプ が点滅し、液晶モニターの表示が消 えます。このときは撮影できません。

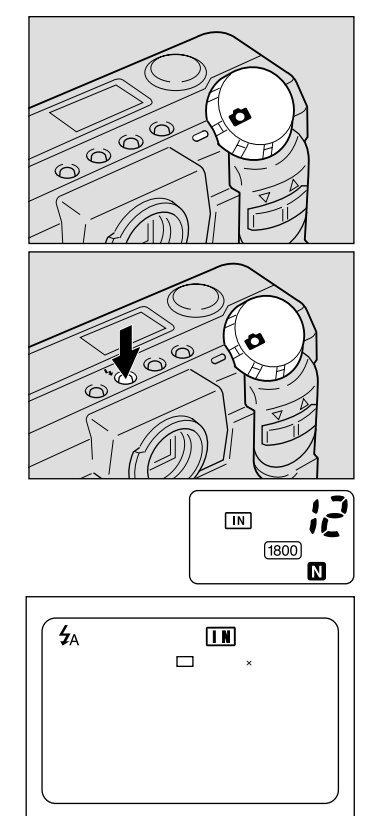

応用撮

影

・被写体までの距離が約0.4mより近い距離では、露出オーバーになるため被写体が白っぽく撮影されることがあります。このようなときは、発光禁止モードに設定してください。

#### モードを解除するには

フラッシュボタンを押して、他のモードに切り替えます。

## 強制発光モード

逆光や強い光の下で人物を撮影すると、顔に強い影ができることがあります。このような影をやわらげたいときに、このモードを使用します。明るさに関係なく、常にフラッシュが発光します。

● モードダイヤルを [ ▲ ] に合わせます。

フラッシュボタンを押して キマークを点 灯させます。 強制発光モードに設定されます。

液晶パネルや液晶モニターにフラッシュモード が表示されます。

レリーズボタンを押すと、フラッシュを発光して撮影します。レリーズボタンを軽く押したときにフラッシュランプ(赤)が点灯します。

(補定)・フラッシュ充電中はフラッシュランプ が点滅し、液晶モニターの表示が消 えます。このときは撮影できません。

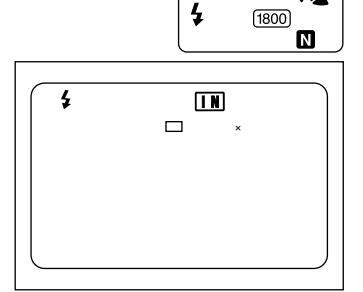

IN

12

0000

・被写体までの距離が約0.4mより近い距離では、露出オーバーになるため被写体が白っぽく撮影されることがあります。このようなときは発光禁止モードに設定してください。

#### モードを解除するには

フラッシュボタンを押して、他のモードに切り替えます。

## スローシンクロモード

フラッシュを発光して撮影する際、被写体にフラッシュの光があたり、背景も遅 いシャッタースピードで撮影できます。室内パーティーなどの撮影で、背景の雰 囲気を活かして被写体をきれいに撮影したいときに使用すると、フラッシュを発 光させたときに、背景だけが暗くなるのを軽減します。

● モードダイヤルを [ ● ] に合わせます。

フラッシュボタンを押して キマークを点 滅させます。 スローシンクロモードに設定されます。

液晶パネルや液晶モニターにフラッシュモード が表示されます。

レリーズボタンを押すと、フラッシュを発光 してスローシンクロモードで撮影します。レ リーズボタンを軽く押したときにフラッシュ ランプ(赤)が点灯します。

(補定)・フラッシュ充電中はフラッシュランプ が点滅し、液晶モニターの表示が消 えます。このときは撮影できません。

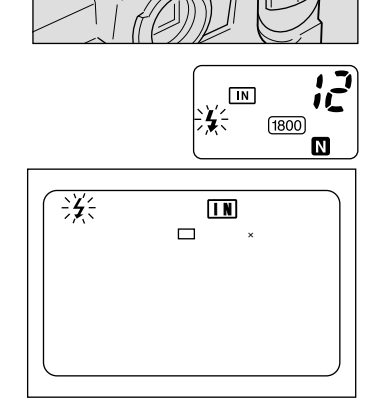

000

3

- ・被写体までの距離が約0.4mより近い距離では、露出オーバーになるため被写体が白っぽく撮影されることがあります。このようなときは発光禁止モードに設定してください。
  - ・暗いところでは、自動的にシャッタースピードが遅くなります。カメラ ブレが起きないようにしっかり構えるか、三脚を使用して撮影してくだ さい。特に望遠側([▲])では、カメラブレにご注意ください。

#### モードを解除するには

フラッシュボタンを押して、他のモードに切り替えます。

**3** 応用撮影

# 露出補正の設定

通常、撮影範囲の中央に被写体があると自動で逆光補正を行うので、このまま撮 影することができます。しかし、背景と被写体との間に極端な明暗差がある場 合、被写体の露出がアンダー(暗い)やオーバー(白っぽい)になってしまいま す。このようなときに露出補正をします。また、意図的に露出アンダーやオー バーな撮影をしたいときにも使用できます。

露出補正の範囲

± 2.0EV (0.5EV ステップで設定)

逆光撮影の場合

背景が明るいので、被写体は露出アンダーになってしまいます。このようなとき は + 側に数値を増やして、露出を補正します。

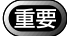

・逆光のとき、撮影範囲の中央に被写体がないときには、カメラは逆光状態と判断しません。露出補正をしてください。

白っぽい画面を写す場合

全体に白っぽい画面を写すときは、全体的に露出アンダーになり、人物などは暗 く、白いものはグレーのように写ってしまいます。このようなときは + 側に数値 を増やして、露出を補正します。

黒っぽい画面を写す場合

全体に黒っぽい画面を写すときは、全体的に露出オーバーになり、人物などは白く、黒いものはグレーのように写ってしまいます。このようなときは - 側に数値 を増やして、露出を補正します。スポットライトが当たった人物を写すときなど も同様にします。

## 露出補正を設定する

露出補正を設定します。

● モードダイヤルを[ □]に合わせ、MENU ボタンを押します。 記録メニューが表示されます。

補足・操作を取り消すときは、MENUボタンを押します。

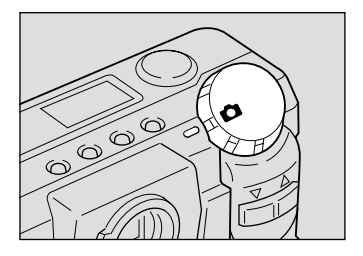

ボタンや ボタンを押して[露出補正]
 を選び、ENTER ボタンを押します。
 露出補正の設定メニューが表示されます。

③ ボタンや ボタンを押して、補正値を 変更します。

補正値を「0.5EV」進める

([▲])ボタンを押します。ボタンを押 し続けると早く動きます。

#### 補正値を「0.5EV」戻す

([4]) ボタンを押します。ボタンを押 し続けると早く動きます。

少リーズボタンを押して撮影します。 レリーズボタンを軽く押すと(半押し状態) 通常の表示に変わります。レリーズボタンを 押しきり撮影します。

撮影が終了すると設定メニューに戻ります。 変更した補正値を確定する場合はENTERボタン、キャンセルする場合は MENUボタンを押 して記録メニューに戻ります。再び MENUボ タンを押して記録メニューを終了します。

#### 設定を解除するには

同様の操作を行い、手順 ③ で補正値を ± 0.0 にします。

・カメラの電源を切ると、設定した補正値は解除されます。露出補正の設定内容を保持するときは、モード保持を設定してください。 P.108「カメラの設定内容を記憶する」

応用撮

影

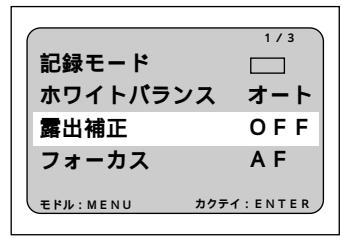

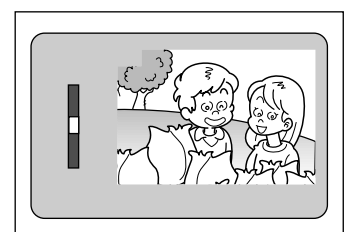

| (3)    |           | 1   | 2 |
|--------|-----------|-----|---|
|        | 🔲 1800×12 | 0 0 | N |
|        |           |     |   |
|        |           |     |   |
|        |           |     |   |
| EV+0.5 |           |     |   |

補定・操作を取り消すときは、MENUボタンを押します。記録メニューに戻ります。

# ホワイトバランスモードの変更

ホワイトバランスモードは、どんな光源の下でも自然の色合いで撮影できるようホワイトバランスを調整するための機能です。通常はオートモードで撮影します。

オートモードのときは、どんな光源の下でも白いものを白く撮影するよう、白色 系の部分を基準にホワイトバランスを自動的に調整しています。そのため、被写 体に白色系の部分が少ない場合や暗い場合は、ホワイトバランスが合わないこと があります。このようなときに、ホワイトバランスモードを変更して撮影してく ださい。

#### モード表示の移り変わり

ホワイトバランスモードを切り替えると、モード表示は次のように表示されます。

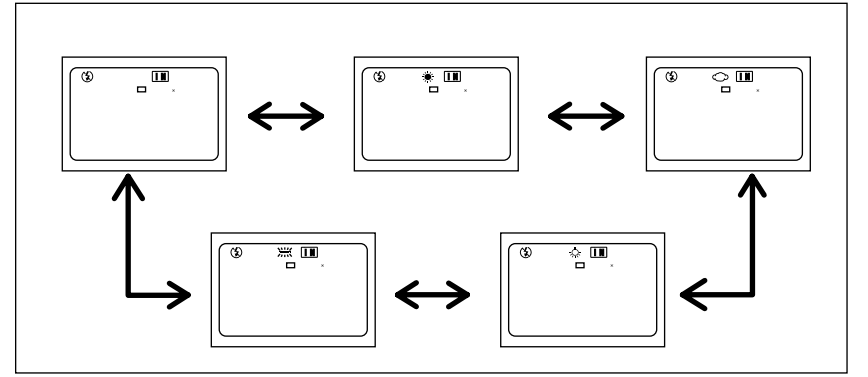

\*初期設定は、オートモードになっています。

## オートホワイトバランスの苦手な被写体 ・単一色な被写体 ・複数の光源のある被写体

- (補定)・オートモードの場合、被写体に白色系の部分が少ないと、ホワイトバランスが合わないことがあります。このようなときは、被写体に白色系のものを入れて撮影してください。
  - ・ホワイトバランスモードは、記録モード時のみ設定できます。再生モードでは設定できません。
  - ・次のホワイトバランスモードでは、フラッシュは発光しません。 屋外モード、曇天モード、白熱灯モード、蛍光灯モード
  - ・ホワイトバランスモードの設定を保持するときは、モード保持を設定し てください。 P.108「カメラの設定内容を記憶する」

#### 設定メニューを表示する

 ● モードダイヤルを[ □]に合わせ、MENU ボタンを押します。
 記録メニューが表示されます。

(補定)・操作を取り消すときは、MENUボタンを押します。

ボタンや ボタンを押して [ホワイト バランス]を選び、ENTERボタンを押し ます。 ホワイトバランスの設定メニューが表示され ます。

・操作を取り消すときは、MENUボタ ンを押します。記録メニューに戻り ます。

| 記録モード     | 1/3         |
|-----------|-------------|
| ホワイトバラン   | 2 オート       |
| 露出補正      | 0 F F       |
| フォーカス     | A F         |
| モFル: MENU | カグテイ: ENTER |

ホワイトバランスモードを切り替えるには ホワイトバランスモードは、表示された設定メニューで切り替えます。各モード の項目をご覧ください。 屋外モード P.63 曇天モード P.64 白熱灯モード P.65 蛍光灯モード P.66

## 屋外モード

屋外で撮影する場合、オートホワイトバランスが合いにくい被写体を撮影すると きに使用します。

- (補定)・ホワイトバランスモードの設定メニューから操作します。 P.63「設定メニューを表示する」
- ボタンや ボタンを押して、
   、 マーク を選びます。
   屋外モードに設定されます。

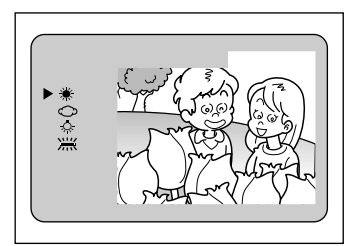

応用撮

影

シリーズボタンを押して撮影します。 レリーズボタンを軽く押すと(半押し状態) 通常の表示に変わります。レリーズボタンを 押しきり撮影します。 撮影が終了すると設定メニューに戻ります。 設定したモードを確定する場合はENTERボタ ン、キャンセルする場合はMENUボタンを押 して記録メニューに戻ります。再びMENUボ タンを押して記録メニューを終了します。

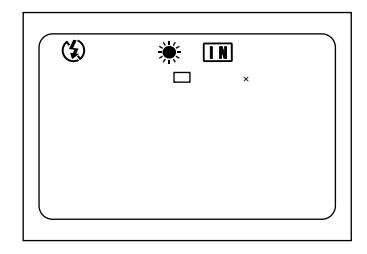

(

 ・
同じ被写体を撮影しても天候により色の度合いが異なります。

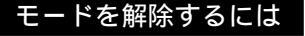

設定メニューで、 ボタンや ボタンを押してオートに切り替えます。

## 曇天モード

曇天の下で撮影する場合、オートホワイトバランスが合いにくい被写体を撮影す るときに使用します。

- (補定)・ホワイトバランスモードの設定メニューから操作します。 P.63「設定メニューを表示する」
- ボタンや ボタンを押して、○マーク を選びます。
   曇天モードに設定されます。

シリーズボタンを押して撮影します。 レリーズボタンを軽く押すと(半押し状態) 通常の表示に変わります。レリーズボタンを 押しきり撮影します。 撮影が終了すると設定メニューに戻ります。 設定したモードを確定する場合はENTERボタ ン、キャンセルする場合はMENUボタンを押 して記録メニューに戻ります。再びMENUボ タンを押して記録メニューを終了します。

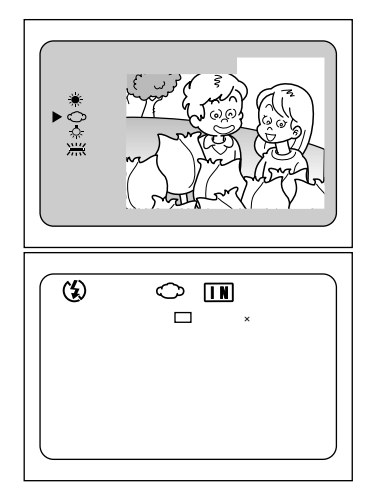

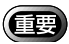

・同じ被写体を撮影しても天候により色の度合いが異なります。

#### モードを解除するには

設定メニューで、 ボタンや ボタンを押してオートに切り替えます。

#### 白熱灯モード

白熱灯の下で撮影する場合、オートホワイトバランスが合いにくい被写体を撮 影するときに使用します。

- (補定)・ホワイトバランスモードの設定メニューから操作します。 P.63「設定メニューを表示する」
- ボタンや ボタンを押して、 ホマークを 選びます。
   白熱灯モードに設定されます。

シリーズボタンを押して撮影します。
レリーズボタンを軽く押すと(半押し状態)
通常の表示に変わります。レリーズボタンを
押しきり撮影します。
撮影が終了すると設定メニューに戻ります。
設定したモードを確定する場合はENTERボタ
ン、キャンセルする場合はMENUボタンを押
して記録メニューに戻ります。再びMENUボ
タンを押して記録メニューを終了します。

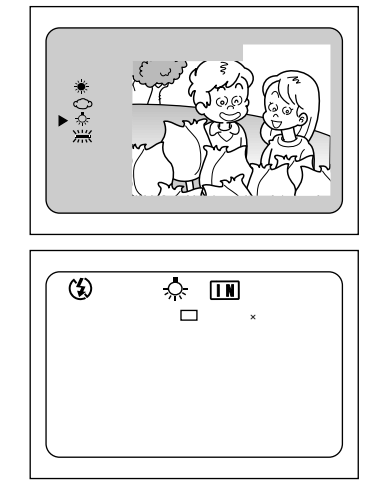

・同じ被写体を撮影しても、光源(白熱灯)の種類により色の度合いが異なります。

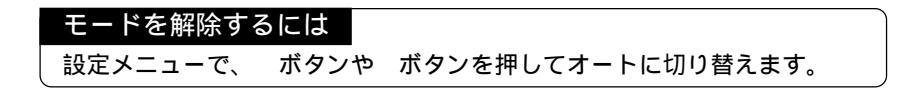

## 蛍光灯モード

蛍光灯の下で撮影する場合、オートホワイトバランスが合いにくい被写体を撮影 するときに使用します。

- (補定)・ホワイトバランスモードの設定メニューから操作します。 P.63「設定メニューを表示する」
- ボタンや ボタンを押して、※マーク を選びます。

蛍光灯モードに設定されます。

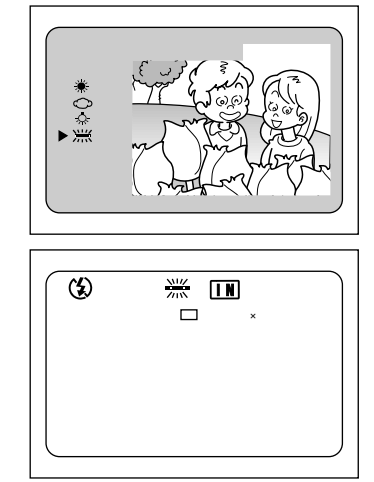

シリーズボタンを押して撮影します。 レリーズボタンを軽く押すと(半押し状態) 通常の表示に変わります。レリーズボタンを 押しきり撮影します。 撮影が終了すると設定メニューに戻ります。 設定したモードを確定する場合はENTERボタ ン、キャンセルする場合は MENUボタンを押 して記録メニューに戻ります。再び MENUボ タンを押して記録メニューを終了します。

・同じ被写体を撮影しても、光源(蛍光灯)の種類により色の度合いが異なります。

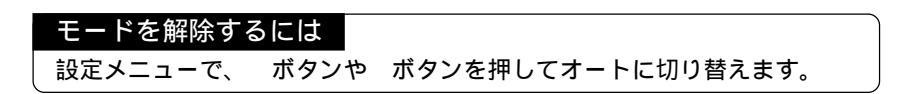

# いろいろな撮影機能

このカメラは、基本的な撮影のほかにモードを設定することによって、いろいろな撮影ができます。

## セルフタイマー撮影

撮影者自身も入った記念撮影などを行うときにセルフタイマーを使用すると便利 です。セルフタイマー撮影のときは、カメラを三脚や水平な台の上に固定してく ださい。

● モードダイヤルを [ □] に合わせ、セル フタイマーボタンを押します。 セルフタイマーが設定されます。

液晶パネルや液晶モニターにセルフタイマー が表示されます。

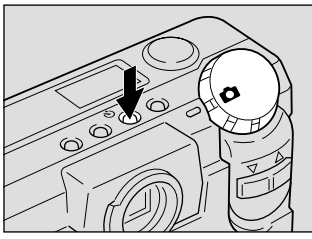

3

応用撮影

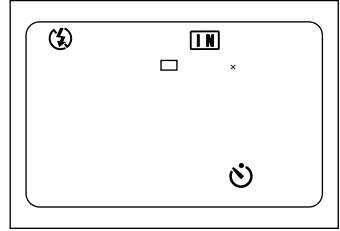

構図を決め、カメラを固定したら、レリーズボタンを押します。 セルフタイマーランプが点灯し、セルフタイ マーがスタートします。約10秒後にシャッターが切れます。シャッターが切れる約2秒前からセルフタイマーランプが点滅に変わり、 「ピピピピッ」というブザー音が鳴ります。 シャッターが切れると、モードが解除されます。

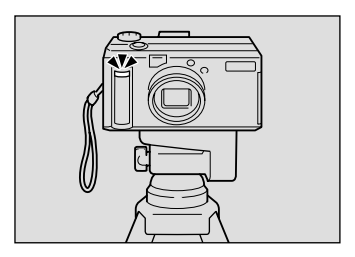

67

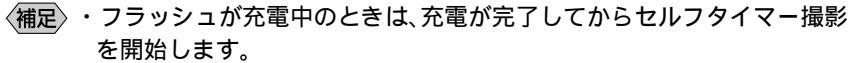

記録モードから他のモードに切り替えたり、電源スイッチをスライドするとセルフタイマーが解除されます。

 遠隔操作について 離れた位置や固定した位置にカメラを設置してお使いになるときは、 リモートコントローラー(別売り)と組み合わせてお使いください。

## フォーカスロック撮影

通常は、ファインダーや液晶モニターのオートフォーカス範囲に見える被写体に ピントが合います。ピントを合わせたい被写体がこの条件に合わない場合、その 被写体にはピントが合わずボケてしまうことがあります。写したいものに確実に ピントを合わせたいときは、フォーカスロックで撮影します。

参照 P.47「被写体の位置を確認する」

このようなときにお使いください

ピントを合わせたい被写体が、オートフォー カス範囲にないときは、背景にピントが合い、 人物はボケてしまいます。

ピントを合わせたい被写体以外のものが、 オートフォーカス範囲のほとんどを占めると きは、花にピントが合い、人物はボケてしまい ます。

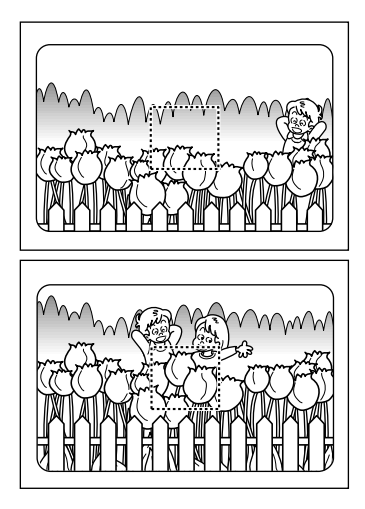

([4])ボタンや ([4])ボタンを押して、被写体の大きさを決めます。

2 ピントを合わせたい被写体に、オート フォーカス範囲を合わせます。

- ③ レリーズボタンを軽く押して、指をその 位置で止めます。 この時点でピントが固定され、オートフォー カスランプ(緑)が点灯します。
- ④ 指を止めたままカメラを動かして構図を 決め、レリーズボタンを静かに押しきり ます。

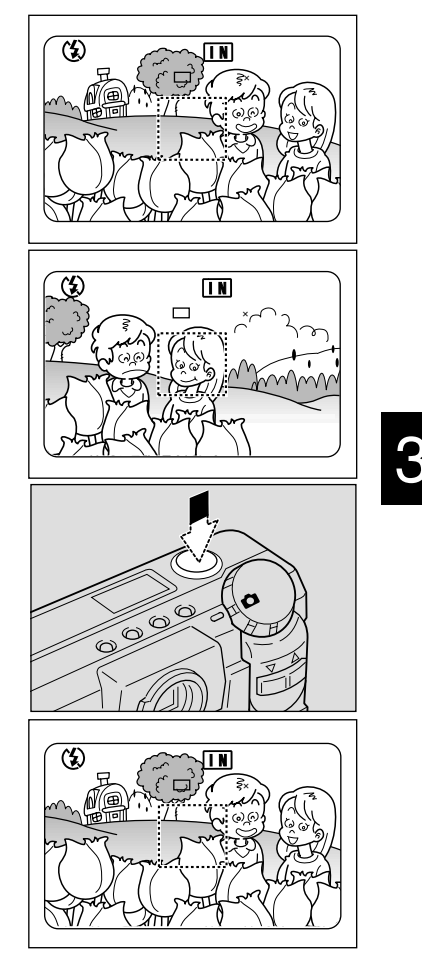

(補足)・手動でピントを合わせながら、撮影(マニュアルフォーカス)すること
 もできます。 P.70「マニュアルフォーカス撮影」

69

## マニュアルフォーカス撮影

マニュアルフォーカス撮影は、被写体にピントが合わないとき、手動でピントを 合わせながら撮影できます。

- モードダイヤルを[ ▲]に合わせ、MENU ボタンを押します。
   記録メニューが表示されます。
  - 補足・操作を取り消すときは、MENUボタンを押します。
- ボタンや ボタンを押して[フォーカ ス]を選びます。

③ ENTER ボタンを押して [MF]を選び、 MENU ボタンを押します。 マニュアルフォーカスが設定されます。

ボタンや ボタンを押してピントを合わせ、レリーズボタンを押して撮影します。
 被写体の大きさを変えたいときは、レリーズボタンを軽く押しながら(半押し状態)、
 ([•])ボタンや ([•])ボタンを押します。

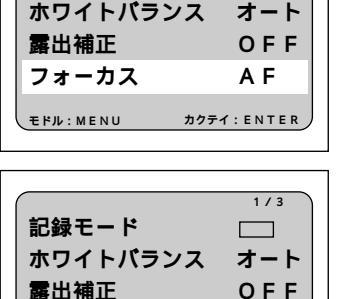

1/3

ΜF

カクテイ: ENTER

000

記録モード

フォーカス

モドル:MENU

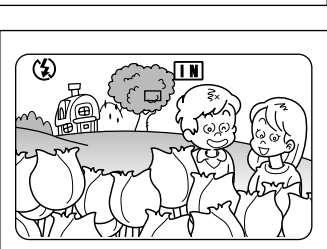

#### モードを解除するには

同様の操作を行い、手順 **③** のフォーカスで [AF]を選びます。

## 日付入れ撮影

日付を入れて撮影するときに使用します。

- ・SET UP メニューで日付を設定していない場合は、機能しません。日付を設定してください。また、日付の表示形式は、日付設定で選択した表示形式になります。
   P.34「日付・時刻を合わせる」
- モードダイヤルを[ □]に合わせ、MENU ボタンを押します。
   記録メニューが表示されます。
  - 補足・操作を取り消すときは、MENUボタンを押します。
- ボタンや ボタンを押して[日付入れ 撮影]を選びます。

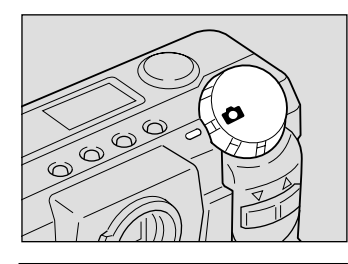

|              | 2/3     |
|--------------|---------|
| 日付入れ撮影       | OFF     |
| 0            | OFF     |
| モノトーンモード     | OFF     |
| インターバル撮影     | OFF     |
| モドル:MENU カクテ | 1:ENTER |

応用撮影

③ ENTERボタンを押して[日付]または[日時]を選び、MENUボタンを押します。 日付のときは年月日(1999/5/15)を、日時の ときは年月日と時刻(1999/5/15 10:12)が表示されます。 日付入れ撮影が設定されます。

④レリーズボタンを押して撮影します。

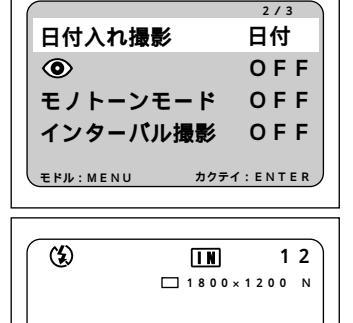

#### モードを解除するには

同様の操作を行い、手順 ③の日付入れ撮影で [OFF]を選びます。

(補定)・日付入れ撮影の設定を保持するときは、モード保持を設定してください。 P.108「カメラの設定内容を記憶する」

1999/ 5/15

## 赤目モード撮影

暗いところでフラッシュが発光したとき、目が赤く写ることがあります。この現 象を「赤目」といいます。赤目を軽減したいときに、このモードを使用します。 シャッターが切れる前にフラッシュが数回発光し、これにより赤目が軽減され ます。

- モードダイヤルを[ ▲]に合わせ、MENU ボタンを押します。
   記録メニューが表示されます。
  - (補定)・操作を取り消すときは、MENUボタンを押します。
- ボタンや ボタンを押して、
   マーク を選びます。

③ ENTER ボタンを押して「ON」を選び、

MENU ボタンを押します。

赤目モードが設定されます。

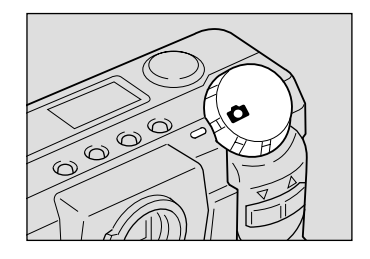

|              | 2/3      |
|--------------|----------|
| 日付入れ撮影       | OFF      |
| ٢            | OFF      |
| モノトーンモード     | OFF      |
|              |          |
| イノツーハル軍影     |          |
| モドル:MENU カク: | F1:ENTER |
|              |          |

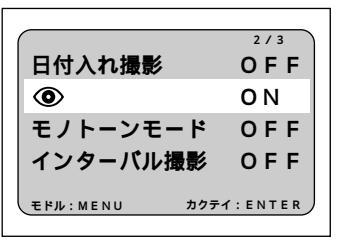

④ レリーズボタンを押して撮影します。 レリーズボタンを押すと、フラッシュが数回 連続して予備発光したあと、本発光して シャッターが切れます。

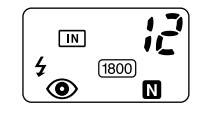

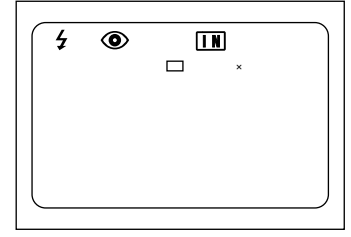

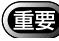

(重要)・レリーズボタンを押してからシャッターが切れるまで、約1秒かかりま す。カメラをしっかりと構えて撮影してください。

#### モードを解除するには

同様の操作を行い、手順 ⑧の赤目モードで [OFF]を選びます。

## モノトーン撮影

白黒またはセピアで撮影します。

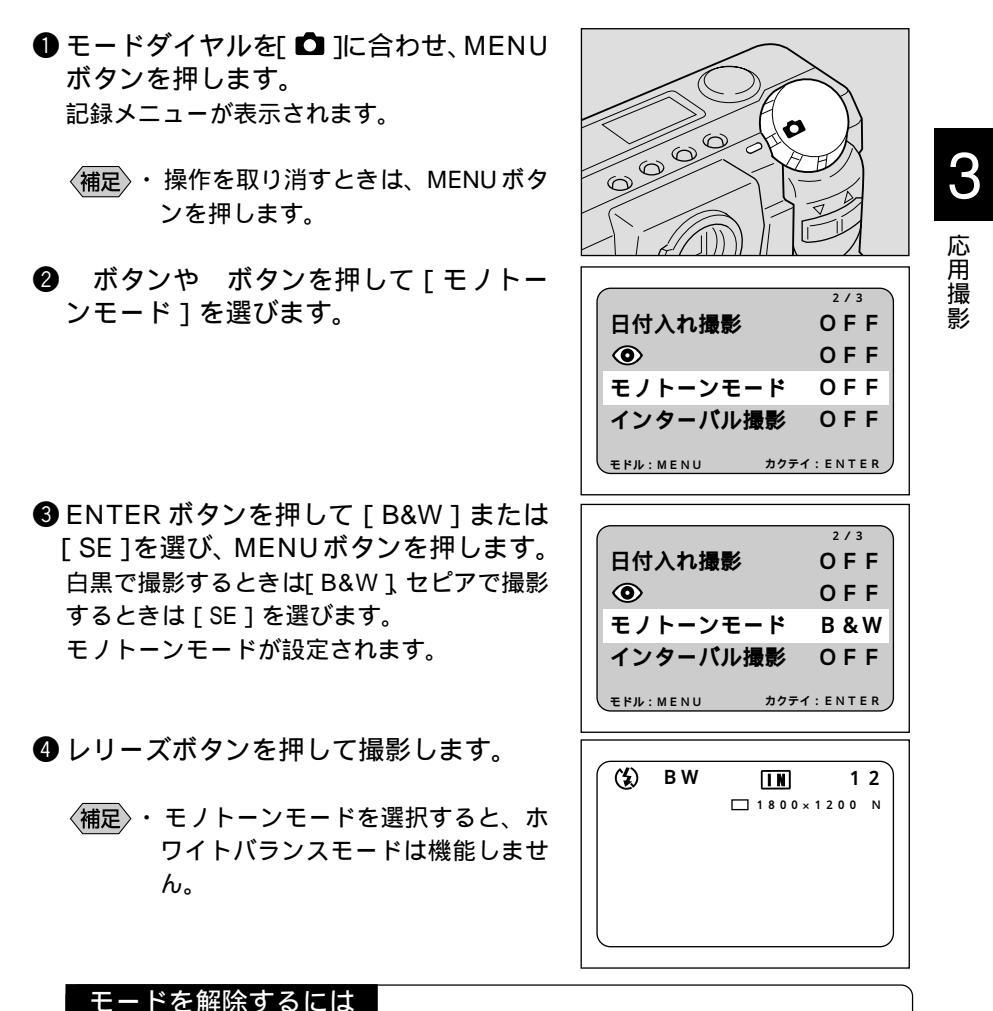

## 同様の操作を行い、手順 ③のモノトーンモードで [OFF]を選びます。

73

## インターバル撮影

設定した時間間隔で自動的に撮影します。時間間隔は30秒~3時間00分00秒の 範囲で、30秒間隔で設定します。例えば、時間間隔を1時間に設定すると、1時 間ごとにシャッターが切れ、記録先の内蔵メモリーまたはスマートメディアの容 量がなくなるまで連続して撮影します。

- (1) ・インターバル撮影を行う際、スマートメディアや内蔵メモリーの撮影可
  - 能枚数を確認してから設定してください。

・インターバル撮影開始後、24時間でオートパワーオフが働きます。

- モードダイヤルを[ △]に合わせ、MENU ボタンを押します。
   記録メニューが表示されます。
  - ・操作を取り消すときは、MENUボタ ンを押します。

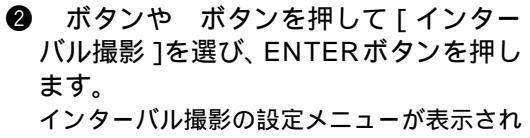

ます。

- (補定)・操作を取り消すときは、MENUボタ ンを押します。記録メニューに戻り ます。
- ③ENTERボタンを押して、設定したい部分 を点滅させます。
  - (補定・ENTERボタンを押すたびに、時間から分秒の順番で点滅します。)

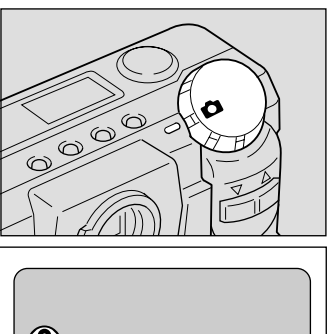

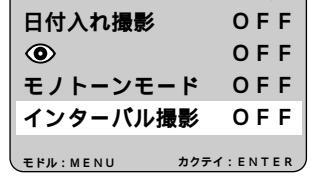

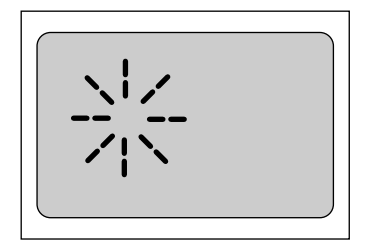

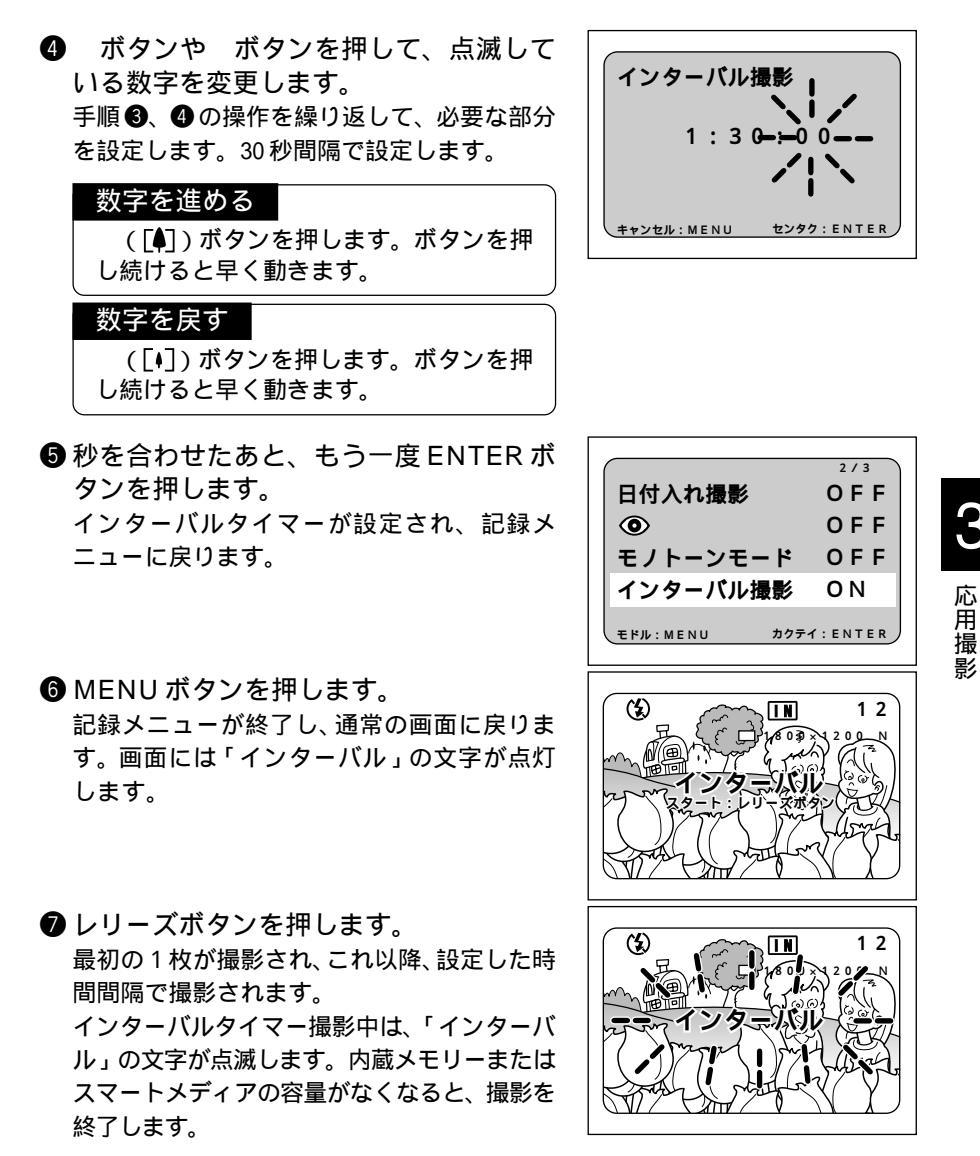

・画質モードやフラッシュモードの設定によっては、設定した時間より撮影間隔が長くなる場合があります。
 ・インターバルタイマー撮影では、ACアダプター(別売り)をご利用ください。

#### 設定を解除するには

「インターバル」が点灯しているときは、次のいずれかの方法で設定を解除 できます。

- ・同様の操作を行い、インターバルタイマーを[0:00:00]にします。
- ・電源スイッチをスライドします。
- ・モードダイヤルを回して、他のモードに切り替えます。

#### 撮影を中止するとき

インターバルタイマー撮影を行っている間は、「インターバル」が点滅しま す。次のいずれかの方法で撮影を中止できます。

- ・電源スイッチをスライドして電源を切ります。
- ・モードダイヤルを回して、他のモードに切り替えます。

## マクロ撮影(接写)

被写体に近づいてクローズアップで撮影することをマクロ撮影といいます。レンズをもっとも広角側にしたとき、約4 cmまで自動的にマクロ撮影できます。レンズがこれ以外のときは、約40cmまで自動的にマクロ撮影できます。

#### ● モードダイヤルを [ ● ] に合わせます。

- 後写体に近づいて構図を決め、レリーズ ボタンを軽く押してピントを合わせます。
- レリーズボタンを静かに押し切って撮影します。

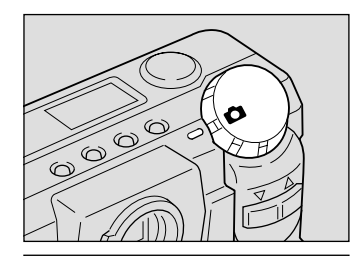

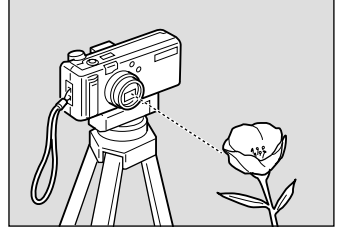

(
ま)
・マクロ撮影ではピント合わせの範囲がせまいため、カメラが動くとピン トが外れることがあります。カメラが動かないように、三脚などでしっ かりとカメラを固定して撮影してください。

・フラッシュ撮影すると、フラッシュの光が赤く写ることがあります。ま た、露出オーバーになるので、白っぽくなることがあります。

 ・ファインダーでの視野と撮影される範囲が大きくずれますので、液晶モ ニターまたはカメラをテレビに接続して、撮影範囲を確認しながら撮影 してください。

マクロ撮影の範囲について 174 被写体までの距離が約4 cm ~約40cmの間は、マクロ領域になり ます。

> レリーズボタンについて 三脚などでカメラを固定したためレリーズボタンが押しにくいとき は、リモートコントローラー(別売り)を使用すると便利です。

## Sモード撮影

暗いときにシャッタースピードを速くするモードです。暗い被写体に向けてレ リーズボタンを軽く押したとき、液晶モニターに「スローシャッター」と表示さ れた場合に利用すると、カメラブレを軽減する効果があります。

「重要

Sモードで撮影したファイルは、多少ノイズが入る場合があります。

- モードダイヤルを「 1に合わせ、MENU ボタンを押します。 記録メニューが表示されます。
  - 〈補足〉・操作を取り消すときは、MENUボタ ンを押します。

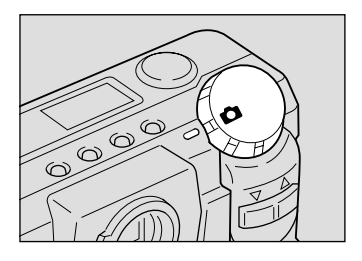

3 応用撮影

- 2 ボタンや ボタンを押して[Sモード] 3/3 を選びます。 Sモード OFF モドル:MENU カクテイ: ENTER SENTER ボタンを押して [ON]を選び、 3/3 MENUボタンを押します。 Sモード **O**N Sモードが設定されます。 カクテイ: ENTER モドル:MENU ● レリーズボタンを押して撮影します。 **(£**) 12 **IN** 被写体の明るさによって、Sモードで撮影す \_\_\_\_\_ □ 1800×1200 N Sモード スローシャッター るかどうかカメラが自動的に判断します。 レリーズボタンを軽く押し、「Sモードスロー シャッター」と表示されたときは、Sモード撮 影になります。
  - (補足)・レリーズボタンを押したあとに、「ピッ」というブザーが鳴る前にカメ ラを動かすと、手ブレすることがあります。

#### モードを解除するには 同様の操作を行い、手順③のSモードで[OFF]を選びます。

・Sモードは、フラッシュ発光禁止のときのみ機能します。
 ・Sモードの設定を保持するときは、モード保持を設定してください。
 P.108「カメラの設定内容を記憶する」